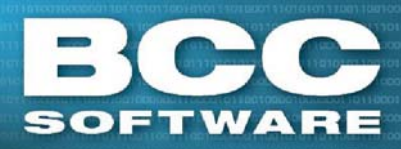

## **Tagit Pro** Table Update

## Overview

The Table Update can include files in the 'Presort Tables' and 'Data Files' folders, Help files, and the AIS City/State product.Installation.

## Installation

- 1. From the Software Downloads page: <a href="https://portal.bccsoftware.com/support/SoftwareUpdates.aspx">https://portal.bccsoftware.com/support/SoftwareUpdates.aspx</a>, click the Downloads link to access the Table Update for the current or previous CD.
- 2. Click the version link in the row labeled Table update, in the Taglt Pro section of the Downloads table.
- 3. Save the update to an accessible folder, such as the default Taglt Pro Installation folder (C:\BCC\TagltPro).
- 4. After downloading the update, locate the update with Windows Explorer (C:\BCC\ TagItPro\tableupdateYYYYMMDD.exe, where YYYYMMDD represent the date of the update) and double click the file.
- 5. Click **Yes** to begin the update. The files in the update will be installed in the appropriate Taglt Pro folders.
- 6. When the update is complete, click **Done**.

The updated files will be used the next time that Taglt Pro is opened.

6/27/16

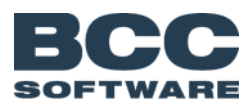